#### GUIDA DOCENTI Pagellino Infraquadrimestrale

### <u>A) Inserimento dei Livelli per Ciascuna Disciplina – TUTTI I DOCENTI</u>

1) Visitare il sito portaleargo.it, quindi accedere a "Registro elettronico didUP".

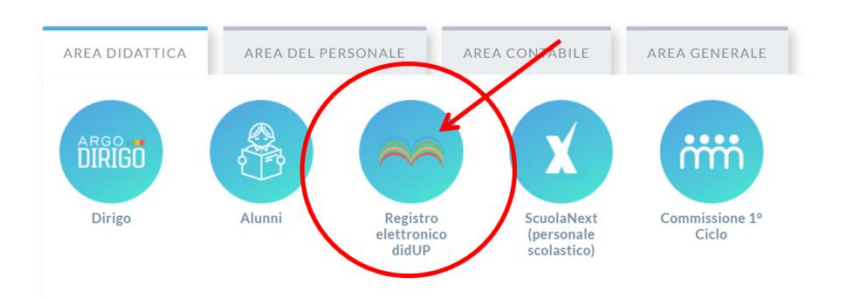

2) Inserire il proprio *Nome Utente* e la propria *Password*, quindi cliccare su Accedi.

| didup                                                             |
|-------------------------------------------------------------------|
| Nome Utente:                                                      |
| Accedi Accedi Accedi con il nome utente e la password del portale |
| Password dimenticata?                                             |
|                                                                   |

3) Nel menù a sinistra, cliccare su Scrutini, quindi su Caricamento Voti.

|                     |   | Menù                         |   |
|---------------------|---|------------------------------|---|
|                     |   | 🗅 Home                       |   |
| Menù                | * | 🔁 Registro                   |   |
| ☐ Home              |   | 🕃 Scrutini                   | / |
| 🔁 Registro          | • | 🗜 Caricamento voti 🖌         |   |
| 🕲 Scrutini          | • | 🔁 Ripresa scrutinio          |   |
| Didattica           | • | 🕑 Giudizi                    |   |
| 🖻 Bacheca           | • | 😨 Risultato Corsi di Recuper | D |
| 🕗 Orario            |   | Didattica                    |   |
| 🗟 Stampe            | • | 🖾 Bacheca                    |   |
| 🕝 Servizi Personale |   | 🕗 Orario                     |   |
| 💥 Strumenti         | • | 🗟 Stampe                     |   |
| 🖄 Accedi a bSmart   |   | 🗭 Servizi Personale          |   |
| 🕒 Logout            |   | 💥 Strumenti                  |   |
| -                   |   | 🖄 Accedi a bSmart            |   |
|                     |   | 🕒 Logout                     |   |

**4**) Nella finestra **Caricamento Voti** controllare che (1) l'**Anno Scolastico** sia corretto, quindi (2) selezionare la **Classe**.

| Caricamento Voti                                  | Anno Scolastico: 2020/2021 - |
|---------------------------------------------------|------------------------------|
| STRUTTURA SCOLASTICA                              |                              |
| 💌 🗁 Liceo classico internazionale statale G. Meli |                              |
| 🗅 1Y - SEDE FITTIZIA 🛛 2                          |                              |
| CLASSICO                                          |                              |
| 🗋 4E - LICEO CLASSICO STATALE "G. MELI"           |                              |
| 5E - LICEO CLASSICO STATALE "G. MELI"             |                              |
| 11 - LICEO CLASSICO STATALE "G. MELI" (Coord)     |                              |
| 2I - LICEO CLASSICO STATALE "G. MELI"             |                              |
| 🛅 5N - LICEO CLASSICO STATALE "G. MELI"           |                              |

5) Nella finestra Classe selezionare (1) "1<sup>^</sup> INFRA QUADRIMESTRALE", (2) "Solo Voti", quindi (3) cliccare su Avanti.

|                       |                                                   |   | <b>B</b>        |
|-----------------------|---------------------------------------------------|---|-----------------|
| Classe: 4E CLA        | SSICO LICEO CLASSICO STATALE "G. MELI" (LI01)     |   | Indietro Avanti |
| Periodo della Classe: |                                                   | - |                 |
|                       | 🔲 Includi Proposta di Voto nello Scrutinio Finale |   |                 |
|                       | O Voti e Assenze O Solo Voti                      |   |                 |

6) Nella finestra Classe – Periodo: 1<sup>^</sup> INFRA QUADRIMESTRALE cliccare sull'intestazione della colonna relativa alla propria materia.

| Classe: 4E CLASSICO LICEO CLAS<br>Periodo: 1^ INFRA QUADRIMEST | SICO STATALE "G. MELI" (LI01)<br>RALE | Indietro Azioni 🔻 |
|----------------------------------------------------------------|---------------------------------------|-------------------|
| ALUNNO                                                         | DATA NASCIT                           |                   |
| ALUNNO 1<br>ALUNNO 2                                           | 00/00/0000                            |                   |
| ALUNNO 3                                                       | 00/00/0000                            |                   |

7) Cliccare sull'icona **Ricerca** (2) accanto all'alunno di cui si vuole inserire il giudizio/livello.

| Classe: 4E CLASSICO LICEO CLAS<br>Periodo: 1^ INFRA QUADRIMEST | SSICO STATALE "C<br>TRALE - Materia: F | 6. MELI" (L<br>ISICA | Indietro Salva (   | Azioni 🔻 |
|----------------------------------------------------------------|----------------------------------------|----------------------|--------------------|----------|
| ALUNNO                                                         | DATA NASC                              | ORALE                | GIUDIZIO SINTETICO |          |
| ALUNNO 1                                                       | 00/00/0000                             |                      |                    |          |
| ALUNNO 2                                                       | 00/00/0000                             |                      |                    | 0.       |
| ALUNNO 3                                                       | 00/00/0000                             |                      |                    | 0.       |

8) Nella finestra che si apre, selezionare il **giudizio/livello** <u>tra quelli indicati nella relativa circolare</u> cliccando sul tasto **Seleziona**.

| Classe: 4E CL | ASSICO LICEO CLASSICO STATALE "G. MELI" (LI01) | Indietro  |
|---------------|------------------------------------------------|-----------|
| ORDINE †      | GIUDIZIO †                                     |           |
| 1             | Avanzato (9-10)                                | Seleziona |
| 2             | Intermedio (7-8)                               | Seleziona |
| 3             | Base (5-6)                                     | Seleziona |
| 4             | Iniziale (<=4)                                 | Seleziona |

**NOTA.** È possibile **cancellare** un giudizio/livello cliccando su di esso col mouse e poi utilizzando la tastiera per cancellare il testo.

Invece, per modificare un giudizio/livello basterà eseguire nuovamente i punti 7) ed 8).

| Classe: 4E CLASSICO LICEO CLASS<br>Periodo: 1^ INFRA QUADRIMESTR | SICO STATALE "C<br>RALE - Materia: F | "G. MELI" (LI01) Indietro Salva |                    | Azioni 🔻 |
|------------------------------------------------------------------|--------------------------------------|---------------------------------|--------------------|----------|
| ALUNNO                                                           | DATA NASC                            | ORALE                           | GIUDIZIO SINTETICO |          |
| ALUNNO 1                                                         | 00/00/0000                           |                                 | Basi 🔶             | Q .      |
| ALUNNO 2                                                         | 00/00/0000                           |                                 | Intermedio (7-8)   | 0.       |
| ALUNNO 3                                                         | 00/00/0000                           |                                 | Base (5-6)         | 0.       |

9) Ripetere i punti 7) ed 8) per tutti gli alunni.

10) Dopo avere controllato (1) che a tutti gli alunni sia stato attribuito un giudizio/livello, (2) cliccare sul pulsante Salva
Apparirà per qualche secondo (3) la scritta "Salvataggio completato correttamente...", quindi (4) cliccare sul tasto Indietro

| Cla Salvataggio completato corretta<br>Pe | amente TALE "C | 5. MELI" (L<br>ISICA | 101)               | Azioni 🔻 |
|-------------------------------------------|----------------|----------------------|--------------------|----------|
| ALUNNO                                    | DATA NASC      | ORALE                | GIUDIZIO SINTETICO |          |
| ALUNNO 1                                  | 00/00/0000     |                      | Base (5-6)         | Q .      |
| ALUNNO 2                                  | 00/00/0000     |                      | Intermedio (7-8)   | 0.       |
| ALUNNO 3                                  | 00/00/0000     |                      | Base (5-6)         | Q ·      |

**11**) <u>Nella schermata iniziale non comparirà nessuno dei giudizi/livelli inseriti</u>: ciò corrisponde al normale funzionamento del registro elettronico.

Per **controllare** le informazioni inserite oppure per **inserire** giudizi/livelli relativi a discipline diverse, ripartire dal punto **6**).

| Classe: 4E CLASSICO LICEO CLASS<br>Periodo: 1^ INFRA QUADRIMESTR | SICO STATALE "G<br>RALE | 6. MELI" ( | LI01) | Indietro | Azioni 🔹 |
|------------------------------------------------------------------|-------------------------|------------|-------|----------|----------|
| ALUNNO                                                           | DATA NASCIT/            | FISICA     | мат   |          |          |
| ALUNNO 1                                                         | 00/00/0000              | 0          | 0     |          | • *      |
| ALUNNO 2                                                         | 00/00/0000              |            |       |          |          |
| ALUNNO 3                                                         | 00/00/0000              |            |       |          |          |

**NOTA.** I livelli/giudizi relativi alle **materie aggiuntive** che non compaiono nelle colonne devono essere inseriti dal Coordinatore (vedasi punto **3**) della **parte B** della presente guida).

## <u>B) Controllo, Integrazioni e Blocco Voti – COORDINATORI</u>

1) Eseguire le operazioni descritte ai punti 1), 2), 3), 4) e 5) della parte A della presente guida.

2) Cliccare sul **nome** del primo alunno.

| Classe: 4E CLASSICO LICEO CLA<br>Periodo: 1^ INFRA QUADRIMES | SSICO STATALE "G. ME<br>TRALE | ELI" (LIO1)     | Indietro Azioni 👻 |
|--------------------------------------------------------------|-------------------------------|-----------------|-------------------|
|                                                              | DATA NASCIT/                  | iica mat<br>O O |                   |
| ALUNNO 1<br>ALUNNO 2                                         | 00/00/0000                    |                 |                   |
| ALUNNO 3                                                     | 00/00/0000                    |                 |                   |

3) Controllare (1) che tutti i livelli/giudizi siano stati inseriti, scorrendo (2) con l'apposita barra di scorrimento laterale per visualizzare tutte le materie.

Qualora siano previste dal piano di studi, (3) inserire le **eventuali materie aggiuntive** (non figuranti nell'elenco appena controllato) con il **relativo livello/giudizio** nella casella di testo **Nota Valutazione** come nell'esempio in figura (Esempio: "LOGICA E COMPLEMENTI DI MATEMATICA: Intermedio (7-8)").

Infine (4) cliccare sul pulsante Salva e passare all'alunno successivo (5) col tasto Successivo (5).

| MATERIA              | SCRI | ORALE | ALTRO | PRAT | GRAF | GRAF.PRA | ASSENZE | GIUDIZIO SINTETICO |          |
|----------------------|------|-------|-------|------|------|----------|---------|--------------------|----------|
| TALIANO              |      |       |       |      |      |          |         | Intermedio (7-8)   | 0.       |
| LATINO               |      |       |       |      |      |          |         | Base (5-6)         | 0.       |
| GRECO                |      |       |       |      |      |          |         | Base (5-6)         | 0.       |
| TORIA E GEOGRAFIA    |      |       |       |      |      |          |         | Intermedio (7-8)   | <u> </u> |
| /ATEMATICA CON INFOR |      |       |       |      |      |          |         | Base (5-6)         | <u> </u> |
| INGUA STRANIERA ING  |      |       |       |      |      |          |         | Intermedio (7-8)   | <u> </u> |
| CIENZE NATURALI (BI  | _    |       |       |      |      |          |         | Base (5-6)         | <u> </u> |

4) Ripetere il punto 3) per tutti gli alunni.

Periodo: 1^ INFRA QUADRIMESTRALE

Classe: 1I CLASSICO LICEO CLASSICO STATALE "G. MELI" (LI01)

5) <u>Solamente quando tutte le operazioni sono terminate</u> (comprese gli inserimenti dei livelli/giudizi, delle eventuali materie aggiuntive ed il controllo di tutte le informazioni inserite), cliccare sul tasto **Indietro** Indietro per tornare alla schermata generale, quindi cliccare sul tasto **Blocca Voti** e Blocca voti per concludere definitivamente la procedura.

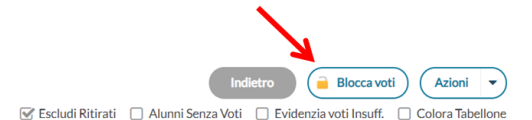

**ATTENZIONE!** Una volta cliccato su Blocca Voti, <u>solo il Dirigente Scolastico può sbloccare i voti</u> al fine di effettuare eventuali correzioni.

# <u>C) Invio dei Pagellini – COORDINATORI</u>

<u>Secondo i tempi stabiliti e comunicati con relativa circolare</u>, inviare i pagellini alle famiglie seguendo la procedura di seguito riportata.

1) Eseguire le operazioni descritte ai punti 1), 2), 3), 4) e 5) della parte A della presente guida.

2) Cliccare (1) sul tasto Azioni Azioni, quindi (2) su Stampa Pagellino.

| lasse: 1Y SEDE FITTIZIA                            |              |     |       |   |                  |                 | (Indietro) | 🔒 Sblocca voti 🔵 🤇 Azioni 💌        |
|----------------------------------------------------|--------------|-----|-------|---|------------------|-----------------|------------|------------------------------------|
| Periodo: 1^ INFRA QUADRIMESTRALE (voti definitivi) |              |     |       |   | Stampa Tabellone |                 |            |                                    |
|                                                    |              |     |       |   |                  |                 |            | Stampa Prospetto                   |
| ALUNNO                                             |              | MAT | GRECO |   |                  | Compile Verbale |            |                                    |
|                                                    | DATA NASCITA | 0   | s     | 0 | MEDIA MATE       | MEDIA           |            | Stampa Pagellino                   |
| PANZICA GIUSEPPE                                   | 01/01/2006   |     |       |   | 0.00             | 0               |            | Inserimento Rapido Media           |
|                                                    |              |     |       |   |                  |                 |            | Inserisce automaticamente la Media |
|                                                    |              |     |       |   |                  |                 |            | Comunicazione Debito Formativo     |
|                                                    |              |     |       |   |                  |                 |            | Lista Voti                         |

3) Nella finestra "Pagellini, scelta modello di stampa...", selezionare cliccare sul tasto **Seleziona** in corrispondenza del modello di stampa "**Pagellino Infraquadrimestrale**".

| Pagellini, scelta modello di stampa                          | Indietro  |
|--------------------------------------------------------------|-----------|
| Data di stampa (ove prevista la variabile XDATA): 30/11/2020 |           |
| MODELLO DI STAMPA                                            |           |
| 🔤 Pagellino personalizzabile                                 | Seleziona |
| 🚥 Pagellino Personalizzabile (voto unico)                    | Seleziona |
| 🚥 Pagellino Tabella Voti Quadrimestre                        | Seleziona |
| 🚥 Pagellino Tabella Voti lº Trimestre                        | Seleziona |
| 🚥 Pagellino Tabella Voti IIº Trimestre                       | Seleziona |
| 🔤 Pagellino Infraquadrimestrale 🔶                            | Seleziona |
| Z Pagellino Recupero Debito                                  | Seleziona |
| Pagellino (8)                                                | Seleziona |
| 🚥 Pagellino Didattica a Distanza                             | Seleziona |
| n Pagellino (10)                                             | Seleziona |
|                                                              | L J       |

4) Nella finestra "Pagellini" compariranno i pagellini generati. Cliccare sul tasto Anteprima di Stampa (Anteprima di Stampa)

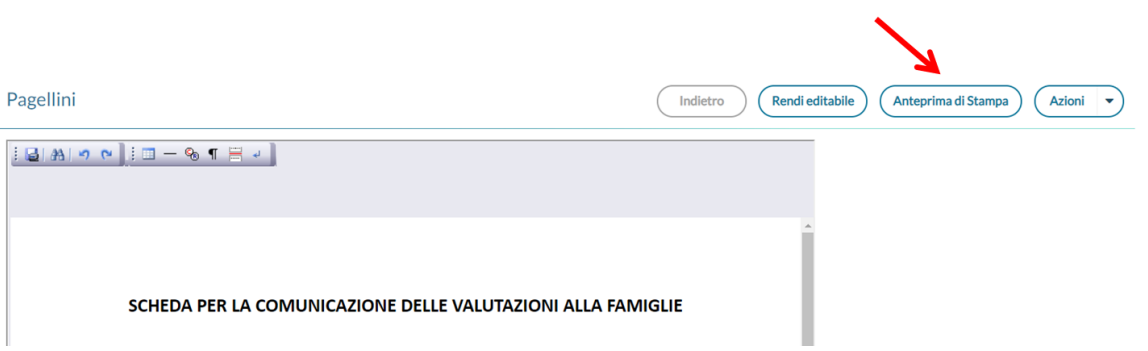

5) Nella finestra "Stampa Pagellini" compariranno le anteprime di stampa dei pagellini. Cliccare sul tasto Indietro

| Stampa Pagellini                                                 |                                                                                                    |                                                                                                    | Indietro |
|------------------------------------------------------------------|----------------------------------------------------------------------------------------------------|----------------------------------------------------------------------------------------------------|----------|
| Alunno: PANZIC<br>Nato a PALEI<br>Codice Fiscal<br>Classe: 1 Y S | Ministero dell'Istruzione, dell'Università e della Ricerca<br>UFFICIO SCOLASTICO REGIONALE PER LA SICILIA<br>LICEO CLASSICO INTERNAZIONALE STAT<br>Vie Salvatore Adisia, 2 - 09146 PALEBHO - Tel. 091/6884720 - Fax:<br>Stito web: www.liceomeli.govit famil: espo20004@istruzione.it -<br>Codice Fiscale: 80017420821 - Codice Meccanografico: PAPC0300<br>GUISEPPE<br>RMO (PA) II 01/01/2006<br>e: PNZOPP6RA016273S<br>EDE FITTIZIA<br>Anno Scolastico 2020/2021<br>VALUTAZIONI INFRAQUADRIME | ALE "GIOVANNI MELI"<br>091/6899166<br>Email PEC: pape030004@pec.istruzione.it<br>1904 - Codice Univoco Ufficio: UFLSPI |          |
| Materie                                                          |                                                                                                    | Livello                                                                                                    |          |
| /                                                                |                                                                                                    |                                                                                                    |          |
| MATEMATI                                                         | CA CON INFORMATICA AL PRIMO BIENNIO                                                                                                    | Avanzato (9-10)                                                                                                    |          |
| LINGUA E I                                                       | ETTERATURA CLASSICA (GRECO)                                                                                                    | Intermedio (7-8)                                                                                                    |          |

6) Inviare il pagellino alle famiglie in bacheca tramite le operazioni di seguito descritte.

A) Nella finestra "Pagellini", cliccare (1) sul tasto Azioni , quindi (2) su "Invia in Bacheca".

|                           | •                                                     |
|---------------------------|-------------------------------------------------------|
| Pagellini                 | Indietro Rendi editabile Anteprima di Stampa Azioni 🔹 |
|                           | Invia Tramite Email                                   |
| j 🔒 🗛 🔊 🗠 j i 💷 — 🗞 ¶ 🗎 🤟 | Invia In Bacheca                                      |

**B**) Nella finestra "Invio documenti in bacheca alunno", (1) nel campo **Nome File** inserire "**pagellinoinfraquadrimestrale1.pdf**", (2) nel campo **Messaggio** inserire "**Pagellino Infraquadrimestrale 1**", quindi (3) cliccare sul tasto **Salva**.

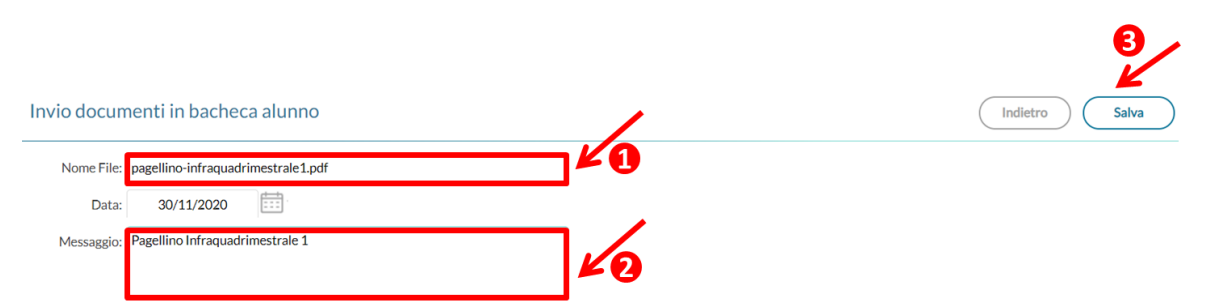

**ATTENZIONE!** È fondamentale che il **nome del file** termini con **".pdf"** altrimenti i genitori non potranno visualizzare il pagellino dalla Bacheca.

C) Verrà visualizzato il messaggio di conferma "File inviati alla bacheca con successo!". Cliccare sul tasto **Ok**.

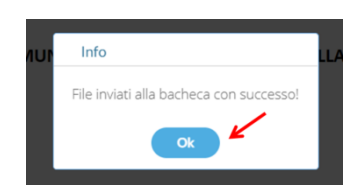

7) Inviare il pagellino alle famiglie **via e-mail** tramite le operazioni di seguito descritte.

A) Nella finestra "Pagellini", cliccare (1) sul tasto Azioni , quindi (2) su "Invia Tramite Email".

|                           | •                                                     |
|---------------------------|-------------------------------------------------------|
| Pagellini                 | Indietro Rendi editabile Anteprima di Stampa Azioni 🔻 |
|                           | Invia Tramite Email                                   |
| i ⊒ AA 9 00 i = − % ¶ ∺ ↓ | 2 Invia in Bacheca                                    |

B) Nella finestra "Invio E-mail...", inserire "Pagellino Infraquadrimestrale 1" nei campi (1) Oggetto e (2) Messaggio, quindi (3) cliccare sul tasto Invia \_\_\_\_\_\_.

|            |                                                                                | 3              |
|------------|--------------------------------------------------------------------------------|----------------|
| Invio E-m  | ail                                                                            | Indietro Invia |
|            | 🐨 Invia mail di report alla scuola                                             |                |
| Mittente:  | papc030004@istruzione.it (email presa dai dati della Scuola su portaleargo.it) |                |
| Oggetto:   | Pagellino Infraquadrimestrale 1                                                |                |
| Messaggio: | Pagellino Infraquadrimestrale 1                                                |                |
|            | DESTINATARIO                                                                   | EMAIL          |
|            | PANZICA MASSIMO Padre di PANZICA GIUSEPPE                                      | e-mail         |

**C)** Attendere che la finestra attuale si chiuda e si riapra la finestra che visualizza i pagellini, in cui comparirà per qualche secondo il messaggio **"Email inviate con successo!"**.

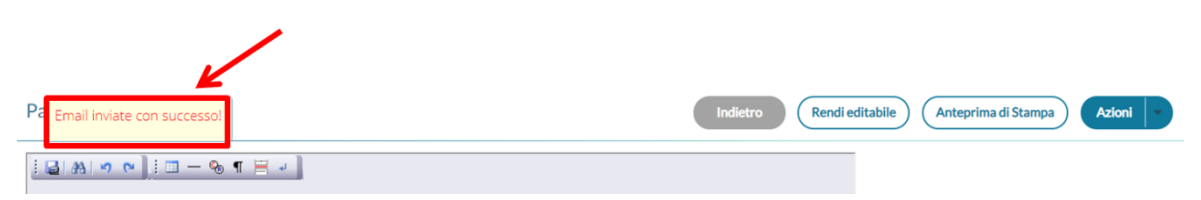

#### <u>D) Salvataggio e Stampa dei Pagellini – COORDINATORI</u>

<u>Qualora sia necessario salvare e/o stampare i pagellini</u>, eseguire le operazioni descritte ai punti 1), 2), 3) e
della parte C della presente guida.

2) Nella finestra "Stampa Pagellini" compariranno le anteprime di stampa dei pagellini. Avvicinare il cursore del mouse alla parte superiore del pagellino per fare comparire la barra degli strumenti pdf, quindi cliccare sul tasto **Scarica** per scaricare il file pdf sul computer per conservarlo e/o stamparlo.

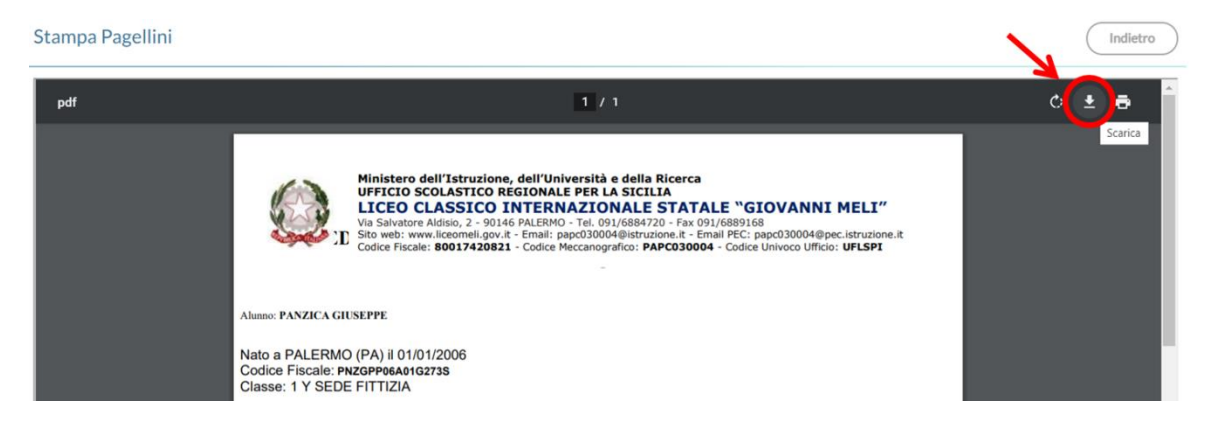